## Adobe Connect

Administration

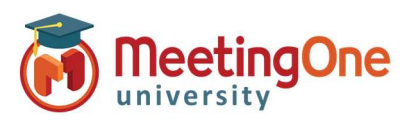

## **Integrated Audio Setup**

## What you will need:

- Company's Adobe Connect URL
- □ Administrator Credentials for Adobe Connect

## Steps:

- 1) Log into your Adobe Connect URL (i.e. CompanyABC123.adobeconnect.com)
- 2) Click Administration
  - i. Click Audio Providers
  - ii. Click MeetingOne NA
  - iii. Click Edit
  - iv. Select Enabled from the Provider Status drop down
  - v. Click Save
  - b. Click Account
    - i. Click More Settings
    - ii. Under UV Enablement for Integrated Telephony Providers Verify that MeetingOne NA is set to Enabled (if not, choose Enabled and then Save)
- 3) Each Host (license holder) will now need to create their own Audio Profile (See Audio Profile Setup)

| Adobe Connect                                                                                                    |                       |                    |                                    |                                                                                                    |                                          | Help 🗸 🛛 Logout: Heather Elder                                                  |                                         |
|----------------------------------------------------------------------------------------------------|-----------------------|--------------------|------------------------------------|----------------------------------------------------------------------------------------------------|------------------------------------------|---------------------------------------------------------------------------------|-----------------------------------------|
| N                                                                                                    | Home Content Training | Meetings Seminars  | Event Management Reports           | Administration My Profile                                                                                                    |                                          | Title & Description Search                                                      |                                         |
| Account   Users and Groups   Audio Providers   Customization   Service Plan   Compliance and Control   Administration Dashboard                                                                                                    |                       |                    |                                    |                                                                                                    |                                          |                                                                                 |                                         |
|                                                                                                    | Drovidor Information  |                    |                                    |                                                                                                    |                                          |                                                                                 |                                         |
|                                                                                                    |                       |                    |                                    |                                                                                                    |                                          | + New Provider                                                                  |                                         |
|                                                                                                    | Provider \$           | Provider Status \$ | Provider Type \$                   | Provider Information                                                                                                    |                                          | Save Cancel                                                                     |                                         |
|                                                                                                    |                       |                    |                                    | Provider Name:                                                                                                    | Home Content Training Meetings           | Seminars Event Management Reports Administ                                      | tration My Profile                      |
|                                                                                                    | InterCall             | Disabled           | Integrated Telephony Adaptor       | Provider Status:                                                                                                    | Account Users and Groups Audio F         | Providers Customization Service Plan Complian                                   | ce and Control Administration Dashboard |
|                                                                                                    | PGI EMEA              | Disabled           | Integrated Telephony Adaptor       | Provider Type:                                                                                                    |                                          |                                                                                 |                                         |
| Ļ                                                                                                    | PGI NA                | Disabled           | Integrated Telephony Adaptor       |                                                                                                    |                                          |                                                                                 |                                         |
| L                                                                                                    | MeetingOne NA         | Disabled           | Integrated Telephony Adaptor       |                                                                                                    | Account Summary   Edit Information   Dis | k Usage   <u>Reports</u>   <u>Notifications</u>   <u>Session Settings</u>   Mor | e Settings                              |
|                                                                                                    | Arkadin               | Disabled           | Integrated Telephony Adaptor       |                                                                                                    | Configure X-Frames/Content-Security      | -Policy Options                                                                 |                                         |
|                                                                                                    |                       |                    |                                    |                                                                                                    | Allow From / Ancestors:                  | The page can only be displayed in a frame on the same origin                    | as the page itself 🗸                    |
|                                                                                                    |                       |                    |                                    |                                                                                                    |                                          |                                                                                 |                                         |
|                                                                                                    |                       |                    |                                    |                                                                                                    | Allow From URI / Ancestor Source:        |                                                                                 | 14                                      |
|                                                                                                    |                       |                    |                                    |                                                                                                    |                                          | Use the following (different) ALLOW FROM / Ancestor                             | settings for Event modules              |
|                                                                                                    |                       |                    |                                    |                                                                                                    |                                          |                                                                                 | le.                                     |
|                                                                                                    |                       |                    |                                    |                                                                                                    | Requires SSL Connection (RTMPS)          |                                                                                 |                                         |
|                                                                                                    |                       |                    |                                    |                                                                                                    | Enable HTML content sanitization         |                                                                                 |                                         |
|                                                                                                    |                       |                    |                                    |                                                                                                    | Disable SWF uploads                      |                                                                                 |                                         |
| Encre Web Services APIs to use secure (HTTPS) connection                                                                                                    |                       |                    |                                    |                                                                                                    |                                          |                                                                                 |                                         |
| Generate new session identifier after successful login                                                                                                    |                       |                    |                                    |                                                                                                    |                                          |                                                                                 |                                         |
| It is strongly recommended to check Enhanced Security option unless you have integra<br>or use unsecured Web Services APIS. Make sure to update such integrations with sessi<br>Services APIs so that the integrations keep working after this option is removed in the<br>default. |                       |                    |                                    | ions that use session identifier before logging in<br>in identifier after logging in and use secured Web<br>near future and enhanced security is enabled by |                                          |                                                                                 |                                         |
|                                                                                                    |                       |                    | UV Enablement for Integrated Telep | hony Providers                                                                                                    |                                          |                                                                                 |                                         |
|                                                                                                    |                       |                    |                                    |                                                                                                    | Telephony Provider                       | UV Capability                                                                   |                                         |
|                                                                                                    |                       |                    |                                    |                                                                                                    | InterCall                                | Enabled                                                                         |                                         |
|                                                                                                    |                       |                    |                                    |                                                                                                    | PGI NA                                   | OEnabled<br>©Disabled                                                           |                                         |
|                                                                                                    |                       |                    |                                    |                                                                                                    | MeetingOne NA                            | ©Enabled                                                                        |                                         |
|                                                                                                    |                       |                    |                                    | Ļ                                                                                                    |                                          |                                                                                 |                                         |

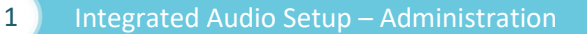